## **Create PFD/A files**

PDF/A is a standardized file format that is designed for long-term archiving of documents. Below you will find instructions on how to create a PDF/A file directly from the application you are using for your work.

Please check afterwards whether the PDF/A file is identical in content to the original file.

## Microsoft Word

Click on "File" in the upper left corner.

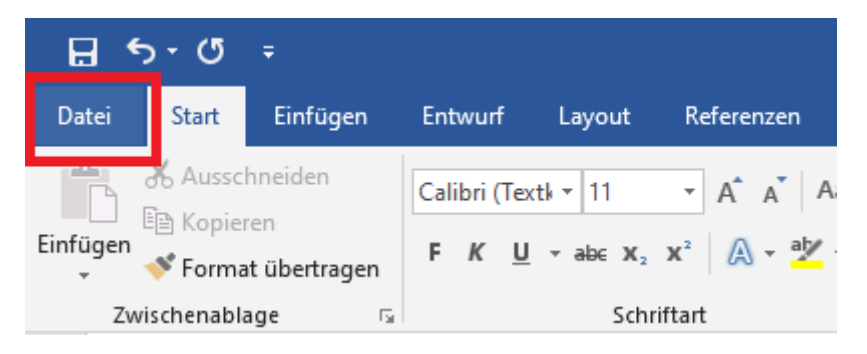

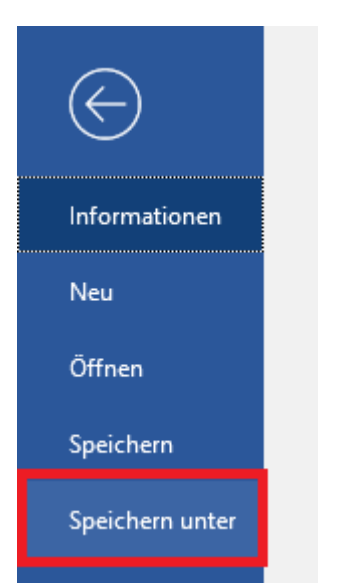

Now click on "Save as" and select the location where you want to save the file.

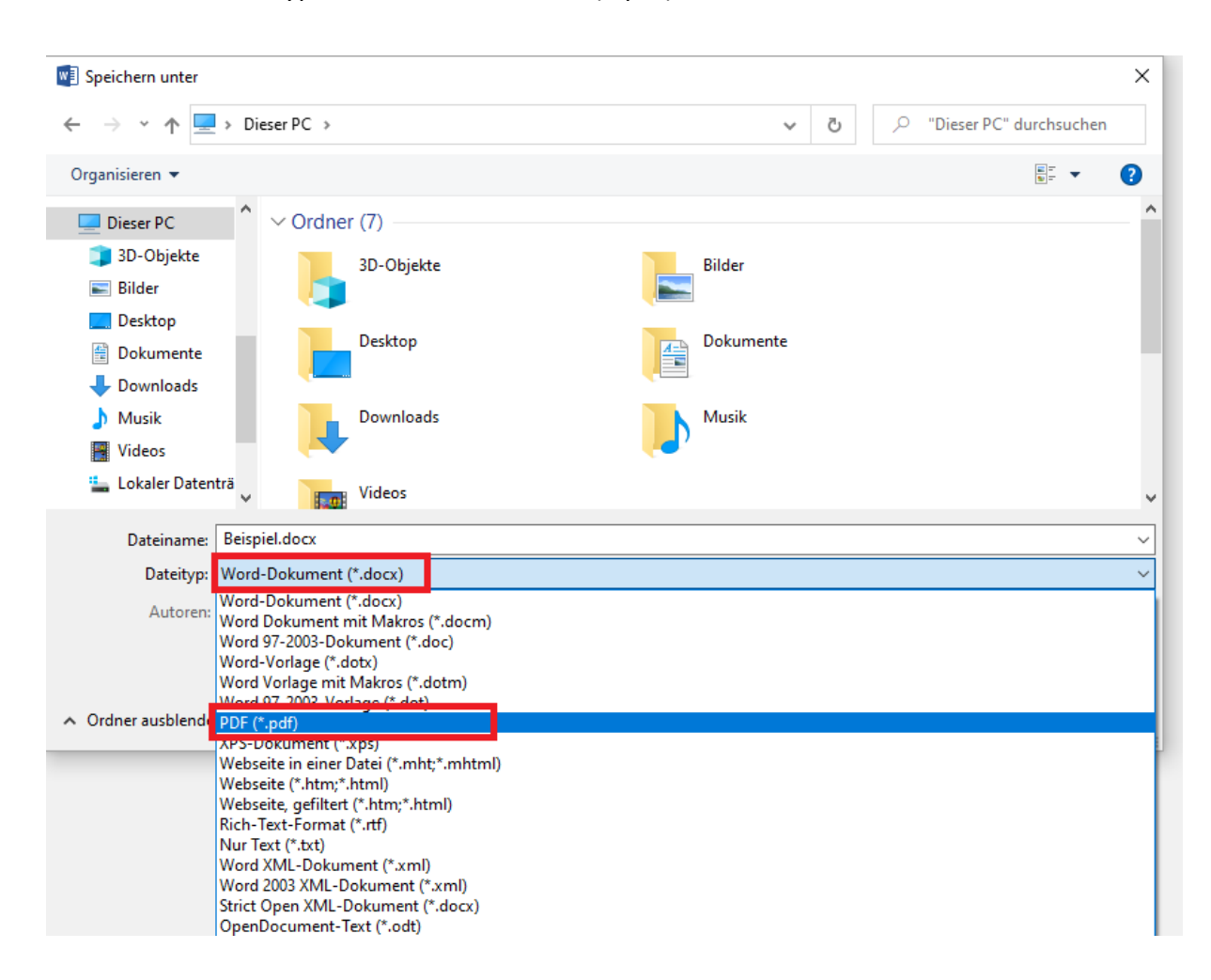

Click on the "File type" bar and select "PDF (\*.pdf)".

| Dateityp: PDF (*.pdf)                                                                                                    | ~      |
|----------------------------------------------------------------------------------------------------|--------|
|                                                                                                    |        |
| Autoren: aqqsw Markierungen: Markierung hinzufügen Titel: Titel hinzufügen                                                                                           |        |
| Optimieren für:  Standard (Onlineveröffentlichu ng und Drucken)  Minimale Größe (Onlineveröffentlichu ng)  Optionen  Optionen  Date: nach dem Veröffentlichen öffnen |        |
| ∧ Ordner ausblenden Tools ▼ Speichern Abb                                                                                                    | rechen |

Then click on "Options".

A window will open, select "PFD/A compatible" under "PDF options", click "OK" and save the document.

| Optionen ?                                                                   | $\times$ |  |  |  |  |
|------------------------------------------------------------------------------|----------|--|--|--|--|
| Seitenbereich                                                                |          |  |  |  |  |
| O Auswahl<br>O Seite(n) Von: 1 ➡ Bis: 1 ➡                                    |          |  |  |  |  |
| Was veröffentlichen                                                          |          |  |  |  |  |
| Dokument                                                                     |          |  |  |  |  |
| <ul> <li>Dokument mit Markups</li> </ul>                                     |          |  |  |  |  |
| Nicht druckbare Informationen einschließen                                   |          |  |  |  |  |
| Textmarken erstellen mithilfe von:                                           |          |  |  |  |  |
| Überschriften                                                                |          |  |  |  |  |
| <ul> <li>Word-Textmarken</li> </ul>                                          |          |  |  |  |  |
| 🗹 Dokumenteigenschaften                                                      |          |  |  |  |  |
| ☑ Dok <u>u</u> mentstrukturtags f ür Barrierefreiheit                        |          |  |  |  |  |
| PDF-Optionen                                                                 |          |  |  |  |  |
| PDF/A-kompatibel                                                             |          |  |  |  |  |
| Text als Bitmap speichern, wenn Schriftarten nicht eingebettet werden können |          |  |  |  |  |
| Dokument mit einem Kennwort verschlüsseln                                    |          |  |  |  |  |
| OK Abbrec                                                                    | hen      |  |  |  |  |

## Libre Office

Click on "File" in the upper left corner, then on "Export as" and there on "Export as PDF..."

| Untitled 1 - LibreOffice Writer |                                                                                        |                    |            |                              |                                                      |                |
|---------------------------------|----------------------------------------------------------------------------------------|--------------------|------------|------------------------------|------------------------------------------------------|----------------|
| <u>F</u> ile                    | <u>E</u> dit <u>V</u> iew <u>I</u> nsert F                                             | <u>o</u> rmat      | Styles     | T <u>a</u> ble Fo <u>r</u> m | <u>T</u> ools                                        | <u>W</u> indow |
|                                 | <u>N</u> ew<br>Open<br>Open <u>R</u> emote                                             | Strg+O             | • <u>}</u> | oeration Serif               | ₃ ◄│                                                 |                |
| (L)<br>[3                       | Recent Doc <u>u</u> ments<br><u>C</u> lose                                             |                    | •          | 8 · (.)·                     | 2 1 3                                                | · <u>4</u> ·   |
| ۵                               | <u>W</u> izards<br>Te <u>m</u> plates                                                  |                    |            |                              |                                                      |                |
|                                 | Re <u>l</u> oad<br>Versions                                                            |                    | Ŀ          |                              |                                                      |                |
|                                 | <u>S</u> ave<br>Save <u>A</u> s Strg+Um<br>Sa <u>v</u> e Remote<br>Save a Cop <u>y</u> | Strg+S<br>schalt+S |            |                              |                                                      |                |
| ₿                               | Sa <u>v</u> e All<br>Expor <u>t</u>                                                    |                    |            |                              |                                                      | _              |
|                                 | Export As                                                                              |                    | · Li       | Export as PDF                |                                                      |                |
|                                 | Sen <u>d</u><br>Preview in Web <u>B</u> rowser                                         |                    |            | Export Direct                | iy as PDF<br>JB<br>Iv as FPI II                      | 8              |
|                                 | Print Pr <u>e</u> view Strg+Ums<br><u>P</u> rint<br>P <u>r</u> inter Settings          | schalt+O<br>Strg+P | Γ          |                              | , <u>,</u> , <u>,</u> ,,,,,,,,,,,,,,,,,,,,,,,,,,,,,, |                |
| *                               | Propert <u>i</u> es<br>Digital Signatures                                              |                    |            |                              |                                                      |                |
| ۵                               | E <u>x</u> it LibreOffice                                                              | Strg+Q             |            |                              |                                                      |                |

A window will open, select the checkbox "Archive (PDF/A [...])" and choose one of the available versions for "PDF/A".

Then click on "Export" and save the document.

| PDF Options                                                                                                    |                             | ×                                                                                                    |
|----------------------------------------------------------------------------------------------------|-----------------------------|----------------------------------------------------------------------------------------------------|
| General Initial View User Interface Links                                                                                      | Security Digital Signatures |                                                                                                    |
| Range<br><u>A</u> II<br><u>P</u> ages:                                                                                         |                             | General<br>☐ Hybrid PDF (embed ODF file)<br>☑ Archive (PDF/A, ISO 19005)                                                                                                    |
| Selection <u>V</u> iew PDF after export Images                                                                                 |                             | DF/A version: PDF/A-2b     Universal Accessi     PDF/A-1b     Tagged PDF (add     PDF/A-2b     PDF/A-3b     PDF/A-3b                                                                     |
| <ul> <li>○ Lossless compression</li> <li>● JPEG compression Quality: 909</li> <li>✓ Reduce image resolution to: 300</li> </ul> | bpi v                       | Submit <u>f</u> ormat: FDF v<br>Allow duplicate field <u>n</u> ames                                                                                                    |
| Watermark Sign with <u>w</u> atermark                                                                                          |                             | <ul> <li>Export outlines</li> <li>Export placeholders</li> <li>Comments as PDF annotations</li> <li>Export automatically inserted blank pages</li> <li>Use reference XObjects</li> </ul> |
| <u>H</u> elp                                                                                                    |                             | E <u>x</u> port <u>C</u> ancel                                                                                                    |

## **PDF 24 Creator**

First open your file, in the application of your choice and go to "Print". You must select "PDF24" as the printer.

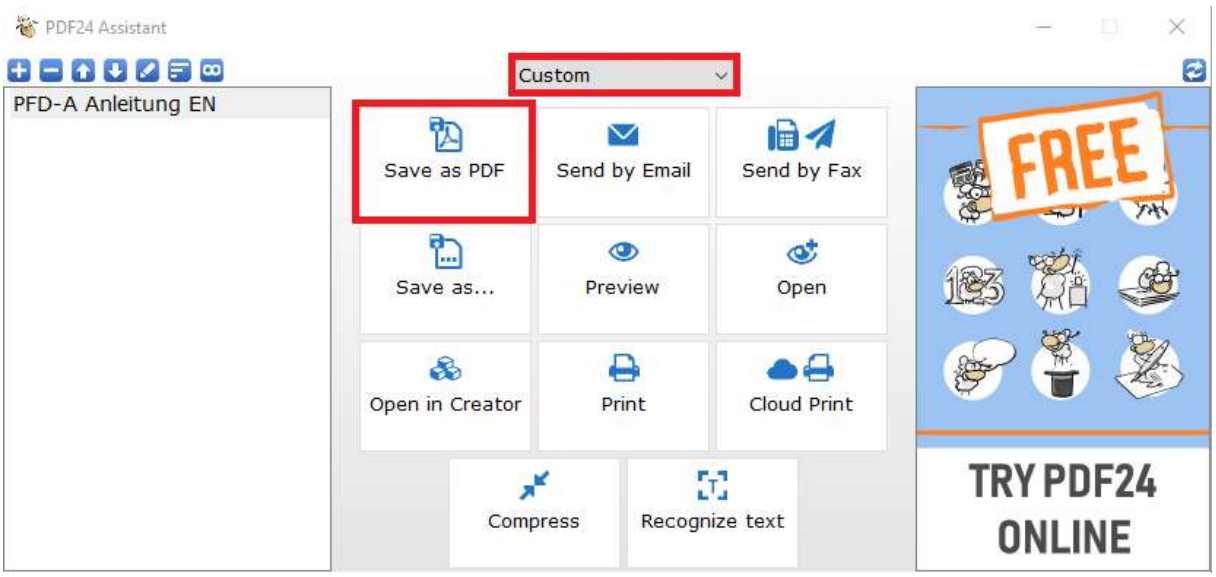

Now the "PDF24 Assistant" opens, select "Custom" and then press "Save as PDF".

Then select one of the 3 PDF/A versions at "PDF Standard" and click on "Continue".

You can now save the document.

| 🐞 Format properties                                          |                        |                                    | _ |         | × |
|--------------------------------------------------------------|------------------------|------------------------------------|---|---------|---|
| PDF                                                          | PDF - Portable D       | ocument Format                     |   |         | ^ |
| └ General<br>└ Info<br>└ Security<br>└ Resolution            | General                |                                    |   |         |   |
| <sup>L</sup> Compression<br><sup>L</sup> Watermark           | Quality of PDF         | Good quality $\sim$                |   |         |   |
| L PageNumbers<br>L Paper                                     | PDF standard           | PDF 1.7 ~                          |   |         |   |
| - Overlay<br>- Attachment                                    | Auto rotate pages      | PDF 1.2<br>PDF 1.3 Je V<br>PDF 1.4 |   |         |   |
| <ul> <li>Signature</li> <li>Crop</li> <li>DDF (X)</li> </ul> | Color model            | PDF 1.5<br>PDF 1.6                 |   |         |   |
| PDF/A                                                        | Optimize for web       | PDF 1.7<br>PDF/X-3                 |   |         |   |
|                                                              | Preserve annotations   | PDF/A-1<br>PDF/A-2<br>PDF/A-3      |   |         |   |
|                                                              | Info                   |                                    |   |         |   |
|                                                              | Use information        |                                    |   |         |   |
|                                                              | Author                 |                                    |   |         |   |
|                                                              | Subject                |                                    |   |         | ~ |
|                                                              | ● All pages  ○ Page    | to                                 |   | Continu | е |
|                                                              | Profiles: Good quality | ~ New                              |   | Cancel  |   |